# MANUAL DE ORIENTAÇÃO AOS GESTORES SISTEMA DE GERENCIAMENTO DE PROGRAMAS – SGP/ PROGRAMA MAIS MÉDICOS

1- Primeiro, o gestor deve acessar o site do Governo Federal do Programa Mais Médicos, no link:

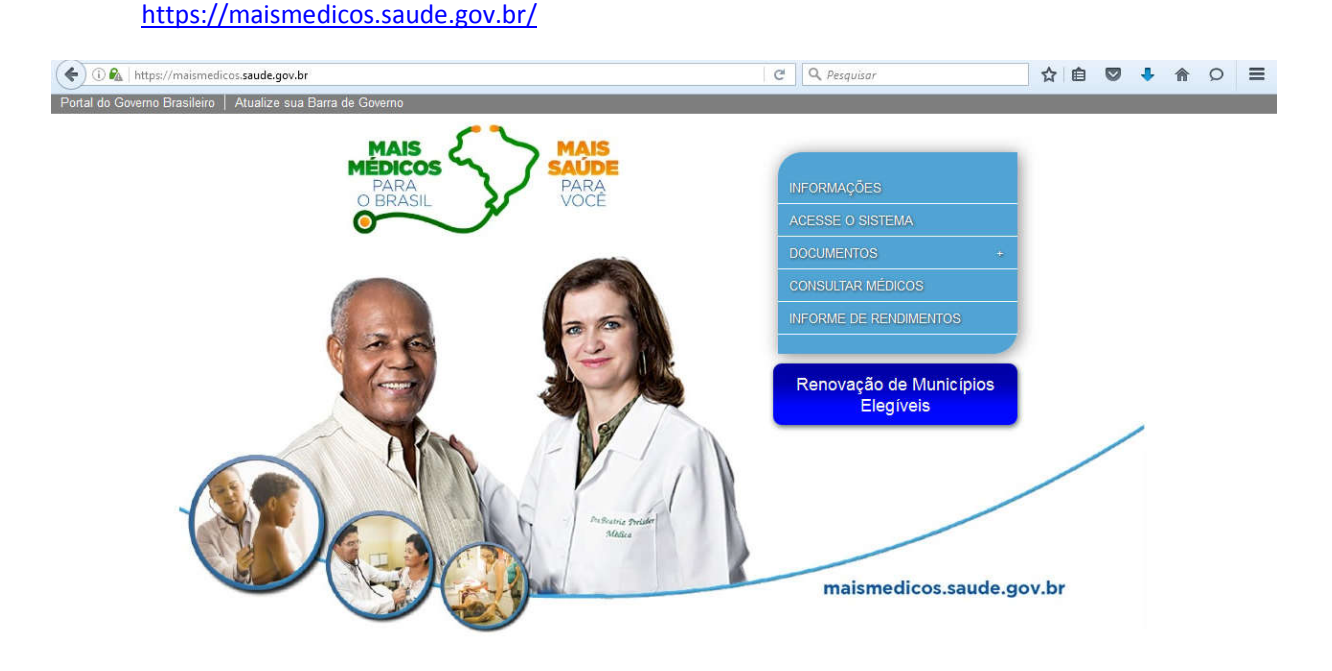

Na tela inicial, o gestor terá acesso as Informações, Acesso ao sistema SGP Mais Médicos, Documentos (Editais, Cronogramas, Resultados, Informes e Outros), Consultar Médicos e Informe de Rendimentos.

No link documentos o gestor acompanha os editais abertos, editais anteriores, cronograma de editais abertos e anteriores, resultados de editais abertos e portarias, informes importantes e documentos.

2- Para acessar o SGP Mais Médicos, o gestor deve acessar o site: http://maismedicos.saude.gov.br/loginExt.php

Observação:

a)- Verificar a barra de digitação, <u>não</u> pode conter o "s"-

"https://maismedicos.saude.gov.br/loginExt.php", pois assim o site não carrega.

b)- Dê preferência ao provedor de internet Firefox ou Google Chrome devido as funcionalidades do site.

| ( maismedicos.saude.gov.br/loginExt.ph                                                | 2                                                                                                    | C                                    | Q Pesquis    | ar                                              |                                                                                         | ☆ 自         |        | ÷       | <b>^</b> | > ≡ |  |
|---------------------------------------------------------------------------------------|----------------------------------------------------------------------------------------------------|--------------------------------------|--------------|-------------------------------------------------|-----------------------------------------------------------------------------------------|-------------|--------|---------|----------|-----|--|
| S BRASIL                                                                              | Serviços                                                                                                    | Participe                            | Acesso à inf | ormação                                         | Legislação                                                                              | Canais      | ¥      |         |          |     |  |
| SGP                                                                                   | Ministério da Saúde<br>Sistema de Gerenciamento de Programas                                                                                                    |                                      |              |                                                 | 🔒 Iníc                                                                                  | io 🖵 Fale C | onosco |         |          |     |  |
| Busca por Médico                                                                      |                                                                                                    |                                      |              |                                                 |                                                                                         |             | V2.7.1 |         |          |     |  |
| SGP é um<br>médicos n<br>Em caso de dú                                                | ma de Gerenciamento de Prog<br>sistema do Ministério da Saúde nos quais gestores munic<br>ealizam adesões e inscrições nos Programas de Provisão<br><b>Renovação de Municípios Elegíveis</b><br>Período de renovação: 15/12/2016 a 05/01/2016 às 18h (Horáno de Bras<br>+Edital - <u>dique aqui</u><br><u>Renovar</u><br>idas ligue 138, opção 8 e em seguida opção 0. | ramas<br>ipais e profi<br>de Médicos | ssionais     | Entra<br>Usuár<br>CPF/<br>Senha<br>Ace<br>Solia | r no sistema<br>io:<br>Passaporte<br>a:<br>sear<br>ueci minha senh:<br>citar Mudança de | a<br>Gestor |        |         |          |     |  |
| Suporte a sistemas: 136 -<br>e-mail: suporte.sistemas@<br>Fale.conosco: http://datasu | opção 8<br>datasus.gov.br<br>is .saude.gov.br/fale-conosco                                                                                                    |                                      |              | (                                               |                                                                                         |             | 2      | <u></u> |          |     |  |

3- O novo gestor deve realizar a solicitação de mudança de gestor para gerenciamento do sistema. Para isso, deve clicar em "Solicitar Mudança de Gestor" no canto direito inferior da tela.

| ( maismedicos.saude.gov.br/loginExt.php                                                  |                                                                                                    | C                                                 | <b>Q</b> Pesquisar         |                                                                                                  | ☆ 自        |        | + 1     | = |
|------------------------------------------------------------------------------------------|----------------------------------------------------------------------------------------------------|---------------------------------------------------|----------------------------|--------------------------------------------------------------------------------------------------|------------|--------|---------|---|
| SRASIL                                                                                   | Serviços                                                                                                    | Participe                                         | Acesso à informação        | Legislação                                                                                       | Canais     | *      |         |   |
| SGP                                                                                      | Ministério da Saúde<br>Sistema de Gerenciamento de Programas                                                                                                    |                                                   |                            | 🔒 Início                                                                                         | o 👎 Fale C | onosco |         |   |
| Busca por Médico                                                                         |                                                                                                    |                                                   |                            |                                                                                                  |            | V2.7.1 |         |   |
| Sister<br>SGP é um<br>médicos re<br>Em caso de div                                       | na de Gerenciamento de Prog<br>sistema do Ministério da Saŭde nos quais gestores munic<br>alizam adesões e inscrições nos Programas de Provisão<br><b>Renovação de Municípios Elegíveis</b><br>Periodo de renovação. 15/12/2016 a 05/01/2016 às 18h (Horário de Bra<br>• Edital - <u>clique aqui</u><br><b>e</b> dital - <u>clique aqui</u><br>des ligue 136. opção 8 e em seguida opção 8. | ramas<br>ipais e profis<br>de Médicos.<br>sília). | ssionais CPF<br>Sent<br>Ac | ar no sistema<br>rio:<br>(Passaporte<br>ua:<br>essar<br>queci minha senha<br>icitar Mudança de G | Gestor     |        |         |   |
| Suporte a sistemas: 136 - o<br>e-mail: suporte.sistemas@t<br>Fale conosco: http://datasu | pção 8<br>latasus gov br<br>s saude gov brifale-conosco                                                                                                    |                                                   |                            |                                                                                                  |            | 2      | <u></u> |   |

Em seguida, abrirá a seguinte tela para preenchimento de dados e inclusão do termo de posse do novo gestor.

Obs: O gestor do SGP pode ser o prefeito municipal, secretário municipal de saúde, coordenador de atenção básica ou coordenador do programa mais médicos ou profissional designado para tal função).

| () maismedicos.saude.gov.br/new/web/app.php/provab/troca_gestor                                   |                                                                                                    |                                 | C                                    | Q Pesquisar                               |                                          |                   | ☆              | Ê | ► <b>^</b> | Q | Ξ |
|---------------------------------------------------------------------------------------------------|----------------------------------------------------------------------------------------------------|---------------------------------|--------------------------------------|-------------------------------------------|------------------------------------------|-------------------|----------------|---|------------|---|---|
| BRASIL Serviços                                                                                   |                                                                                                    | Participe                       | Acesso à inform                      | nação Legislaçã                           | o Canais 🚺                               |                   |                |   |            |   | - |
| SGP PROVAB<br>Programe do Vacontacedo dos Pro                                                     | fissionals na Alangdo Basica                                                                          |                                 |                                      |                                           |                                          | A*A^A* 0<br>♠ int | <b>0</b><br>10 |   |            |   |   |
| 0                                                                                                 |                                                                                                    |                                 |                                      |                                           |                                          |                   |                |   |            |   |   |
| Solicitar Mudança de Gestor                                                                       |                                                                                                    |                                 |                                      |                                           |                                          |                   | -              |   |            |   |   |
| r Dados da Solicitação                                                                            |                                                                                                    |                                 |                                      |                                           |                                          |                   |                |   |            |   |   |
| A solicitação de mudança de gestor con                                                            | ntempla Gestor Municipal e/ou Gestor DSEI:                                                            |                                 |                                      |                                           |                                          |                   |                |   |            |   |   |
| Mudança de gestor Municipal: selecione<br>Mudança de gestor DSEI: selecione o Mu<br>demais dados. | o Município e forneça o CNPJ da Prefeitura, o Ci<br>inicípio ao qual o DSEI está vinculado, forneça o | PF do usuário a<br>CNPJ do DSEI | nterior,o CPF do<br>I, o CPF do usuá | novo usuário(gesto<br>rio anterior, o CPF | r) e demais dados;<br>do novo usuário(ge | stor) e os        |                |   |            |   |   |
| Tipo de Solicitação:                                                                              | Ø Gestor Municipal () Gestor DSEI                                                                     |                                 |                                      |                                           |                                          |                   |                |   |            |   |   |
| UF:                                                                                               | - Selecione -                                                                                         |                                 |                                      |                                           |                                          |                   |                |   |            |   | = |
| Municipio:                                                                                        | - Selecione                                                                                           |                                 |                                      |                                           |                                          |                   |                |   |            |   |   |
| CNPJ Prefeitura/DSEI:                                                                             |                                                                                                    |                                 |                                      |                                           |                                          |                   |                |   |            |   |   |
| CPF Antigo Usuário(Gestor):                                                                       |                                                                                                    |                                 |                                      |                                           |                                          |                   |                |   |            |   |   |
| CPF Novo Usuário(Gestor):                                                                         |                                                                                                    |                                 |                                      |                                           |                                          |                   |                |   |            |   |   |
| E-mail Novo Usuário(Gestor):                                                                      |                                                                                                    |                                 |                                      |                                           |                                          |                   |                |   |            |   |   |
| Tipo de Telefone:                                                                                 | Selecione                                                                                             |                                 |                                      |                                           |                                          |                   |                |   |            |   |   |
| Telefone Novo Usuário(Gestor):                                                                    |                                                                                                    |                                 |                                      |                                           |                                          |                   |                |   |            |   |   |
| Termo de Posse:                                                                                   | Escolha um arquivo                                                                                    |                                 |                                      |                                           |                                          |                   |                |   |            |   |   |
|                                                                                                   |                                                                                                    |                                 |                                      |                                           |                                          | Enviar            |                |   |            |   |   |
|                                                                                                   |                                                                                                    |                                 |                                      |                                           |                                          |                   |                |   |            |   |   |
|                                                                                                   |                                                                                                    |                                 |                                      |                                           |                                          |                   |                |   |            |   | - |

Obs: O termo de posse deve ser enviado com tamanho máximo de 3 Mb, de preferência em formato .pdf ou .jpg

O novo gestor do SGP Mais Médicos receberá um email de confirmação de troca de gestor, com novo login e senha de acesso.

4- <u>Acesso ao SGP</u>- Com novo login e senha, o gestor deve fazer o acesso ao sistema para controle das atividades dos profissionais do Programa Mais Médicos.

| ( maiumedicos.saude.gov.br/loginEst.php                                                                                                    | C Q Pesquis                                                    | ar                                                        | ☆ @ ♥          | <b>+</b> † | 0 | = |
|----------------------------------------------------------------------------------------------------|----------------------------------------------------------------|-----------------------------------------------------------|----------------|------------|---|---|
| BRASIL Serviços                                                                                                    | Participe Acesso à inf                                         | lormação Legislação C                                     | Canais 🚯       |            |   |   |
| SGP Ministério da Saúde<br>Sistema de Gerenciamento de Programas                                                                                                    |                                                                | nicio                                                     | Fale Conosco   |            |   |   |
| Busca per Médice                                                                                                    |                                                                |                                                           | (              |            | _ |   |
|                                                                                                    |                                                                | Entrar no sistema                                         |                |            |   |   |
| SGP é um sistema de Gerenciamento de P<br>SGP é um sistema do Ministério da Saúde nos quais gestore<br>médicos realizam adesões e inscrições nos Programas de P                                         | rogramas<br>s municipais e profissionais<br>rovisão de Médicos | Usuāno:<br>CPF/Passapote<br>Senha:                        |                |            |   |   |
| Renovação de Municípios Eleg<br>Período de renovação: 15/12/2016 ào 55/01/2016 ào 18h (Horán<br>• Editai - <u>dique aqui</u><br>Renovar<br>Em ceso de dividas Igue 136, copilo 8 e em xeguida oogilo 9. | iveis<br>Io de Brasilia).                                      | Acessar<br>Esqueci minha senha<br>Soliotar Mudança de Ger | stor           |            |   |   |
| Suporte a sistemas: 136 - opção 8<br>e-mail: suporte sistemas@datasus gov.br<br>Fale conosco: http://datasus.saude.gov.be/fale-conosco                                                                  |                                                                |                                                           | : <i>a</i> nda | <u>N</u>   |   |   |

#### Ao acessar o sistema, o gestor terá acesso aos programas na tela inicial.

| ( maismedicos.saude.gov.br/indexRestrito.php                                                                              |                                                                     |                    | C Q Pesquisar         |                 |              | ☆ 自       |          | + 1 | 0 | Ξ |
|----------------------------------------------------------------------------------------------------|---------------------------------------------------------------------|--------------------|-----------------------|-----------------|--------------|-----------|----------|-----|---|---|
| BRASIL Serviço                                                                                                    | s                                                                   | Participe          | Acesso à informação   | Legislação      | Canais       | *         |          |     |   |   |
|                                                                                                    | erio da Saúde<br>e Gerenciamento de Programas                       |                    |                       | 🕈 Inicio 💻 Fr   | ale Conosco  | 🖰 Sair    |          |     |   |   |
| Rim das the Ada                                                                                                    |                                                                     |                    |                       | - Leitura - Ges | tor Municipa | 11 V2.7.1 |          |     |   |   |
| 2. Bern vindo:                                                                                                    | Leitura [ Gestor Municipal ]<br>Programas<br>PROGRAMA DE VALORIZAÇÃ | s Inscritos        | IL DA ATENÇÃO BÁSICA  | (PROVAB)        |              |           |          |     |   |   |
|                                                                                                    | programa de cooperação internaci                                    | IONAL (MAIS MÉDIC  | OS PARA O BRASIL - CO | DOP, INTERNACI  | DNAL)        |           |          |     |   |   |
| 3                                                                                                    | MAIS MÉDICOS PARA                                                   | A O BRASIL (MAIS N | IÉDICOS PARA O BRASI  | L)              |              |           |          |     |   |   |
| Suporte a sistemas: 136 - opção 8<br>e-mail: <u>suporte sistemas@datasus</u><br>Fale conesco: <u>http://datasus saude</u> | <u>. gov br</u><br>gov br/fale-conosco                              |                    |                       | SUS MINISTÉRI   |              | r Zs      | <b>L</b> |     |   |   |

É importante o gestor ficar atento ao tipo de modalidade do programa mais médicos da qual faz parte e possui profissionais médicos.

1- Programa de Valorização do Profissional da Atenção Básica (PROVAB)- são profissionais médicos com cadastro no conselho regional de medicina (CRM), que fizeram opção pela bonificação de 10% nas provas de residência médica, ou seja, no final de um (1) ano de participação no Programa Mais Médicos (PMM) e cumprimento das regras e avaliações, poderão utilizar a bonificação no resultado das provas para residência médica. No final de um (1) ano de participação no PMM, poderão solicitar precedência para migração para o Programa Mais Médicos para o Brasil com extensão para mais 2 anos, desde que contemplado no edital. Os municípios que receberem profissionais dessa modalidade <u>não possuem</u> a obrigatoriedade de realizar a contrapartida conforme descrito na Portaria n. 30 de 12 de fevereiro de 2014.

2- <u>Programa de Cooperação Internacional</u> – são profissionais médicos provenientes de Cuba por meio da Cooperação Internacional entre Brasil e Cuba através da Organização Panamericana de Saúde- OPAS, que possuem o registro do Ministério da Saúde (RMS) para atuação profissional conforme a Lei 12.871 de 22 de outubro de 2013. Os municípios que receberem profissionais dessa modalidade devem realizar a contrapartida conforme descrito na Portaria n. 30 de 12 de fevereiro de 2014.

3- <u>Programa Mais Médicos para o Brasil</u> – são profissionais médicos brasileiros com cadastro no conselho regional de medicina (CRM) ou intercambistas estrangeiros (exceto médicos cubanos) com registro do Ministério da Saúde (RMS) para atuação profissional conforme a Lei 12.871 de 22 de outubro de 2013. Os municípios que receberem profissionais dessa modalidade devem realizar a contrapartida conforme descrito na Portaria n. 30 de 12 de fevereiro de 2014.

Ao clicar em alguma das bandeiras das tipologias de modalidades do Programa Mais Médicos, o gestor terá acesso aos dados de monitoramento como alterar senha, resumo da adesão, município, pagamento de bolsas, profissionais e relatórios.

| care of an and a government them, we up appropri-                                                                                      |                                        |                       |                   |            | - and registre  | meaned     |           |               | ~           |       |
|----------------------------------------------------------------------------------------------------|----------------------------------------|-----------------------|-------------------|------------|-----------------|------------|-----------|---------------|-------------|-------|
| 📀 BRASIL                                                                                                    | Serviços                               |                       | Partic            | lpe Aces   | io à Informação | Legislação | Canals    | <b>*</b>      |             |       |
|                                                                                                    |                                        |                       |                   |            |                 |            |           |               | A- 🗛 A      | • 0   |
| SGP Ministério<br>Sistema de Gerence                                                                                                   | da Saúde<br>iamento de Programas       |                       |                   |            |                 |            | nicio     | o 두 Fale Col  | nosco 🖒     | Sai   |
|                                                                                                    |                                        |                       |                   |            |                 |            | - Leitura | I - Gestor Mu | nicipal   V | 2.7.1 |
| Trocar Programa Alterar Senha Ri                                                                                                    | esumo da Adesão 🛛 Município -          | Pagamento de Bolsas - | Profissionais - I | Relatórios |                 |            |           |               | (           | i     |
| Município                                                                                                    |                                        |                       |                   |            |                 |            |           |               |             |       |
| UF / Municipio<br>Programa<br>Data da Adesão<br>Situação da Adesão                                                                     | PROVAB<br>25/07/2016 01:52:44<br>Ativa |                       |                   |            |                 |            |           |               |             |       |
| UF / Município<br>Programa<br>Data da Adesão<br>Situação da Adesão<br>CPF<br>Nome<br>Cargo<br>Data de Nascimento<br>Situação da Adesão | PROVAB<br>2507/2016 01 52:44<br>Attiva |                       |                   |            |                 |            |           |               |             |       |

Ao clicar na aba "Profissionais", são abertos os campos de gerenciamentos do profissionais médicos.

| Participe                  | Aces                                          | so à Informação                              | Legislação                                            | Canals                                                 | <b>*</b>                                              | A <sup>-</sup> A≜ A                                    | • 0                                                     |                                                       |
|----------------------------|-----------------------------------------------|----------------------------------------------|-------------------------------------------------------|--------------------------------------------------------|-------------------------------------------------------|--------------------------------------------------------|---------------------------------------------------------|-------------------------------------------------------|
|                            |                                               |                                              |                                                       | 🔒 Inici                                                |                                                       | A" A" A                                                | • 0                                                     |                                                       |
|                            |                                               |                                              |                                                       | 🏫 inici                                                |                                                       |                                                        |                                                         |                                                       |
|                            |                                               |                                              |                                                       |                                                        | u 🕶 raie cu                                           | nosco 🖒                                                | Sair                                                    |                                                       |
|                            |                                               |                                              |                                                       | Leitura                                                | - Gestor Mu                                           | nicipal   V                                            | 2.7.1                                                   |                                                       |
| ionais <del>-</del> Relati | rios                                          |                                              |                                                       |                                                        |                                                       | (                                                      | i                                                       |                                                       |
| ação/Homologaçã<br>gamento |                                               |                                              |                                                       |                                                        |                                                       |                                                        | _                                                       |                                                       |
| sentação de Profi          | ssionais                                      |                                              |                                                       |                                                        |                                                       |                                                        | _                                                       |                                                       |
|                            |                                               |                                              |                                                       |                                                        |                                                       |                                                        |                                                         |                                                       |
|                            |                                               |                                              |                                                       |                                                        |                                                       |                                                        |                                                         |                                                       |
|                            |                                               |                                              |                                                       |                                                        |                                                       |                                                        |                                                         |                                                       |
|                            |                                               |                                              |                                                       |                                                        |                                                       |                                                        |                                                         |                                                       |
|                            |                                               |                                              |                                                       |                                                        |                                                       |                                                        |                                                         |                                                       |
|                            |                                               |                                              |                                                       |                                                        |                                                       |                                                        | _                                                       |                                                       |
|                            |                                               |                                              |                                                       |                                                        |                                                       |                                                        |                                                         |                                                       |
|                            |                                               |                                              |                                                       |                                                        |                                                       |                                                        |                                                         |                                                       |
|                            |                                               |                                              |                                                       |                                                        |                                                       |                                                        |                                                         |                                                       |
|                            |                                               |                                              |                                                       |                                                        |                                                       |                                                        |                                                         |                                                       |
|                            |                                               |                                              |                                                       |                                                        |                                                       |                                                        |                                                         |                                                       |
|                            |                                               |                                              |                                                       |                                                        |                                                       |                                                        |                                                         |                                                       |
|                            | çânflomologaçã<br>amento<br>xentação de Profi | çãoffomologação<br>sentação de Profissionais | ção/fomologação<br>amento<br>sentação de Profesionais | çăo/Honologação<br>samento<br>sentação de Profasionais | çăo/fonologação<br>amento<br>sentação de Profesionais | ção/fonologação<br>senento<br>sentação de Profesionais | ção/flonologação<br>amento<br>sentação de Profissionais | çân/tomoiogação<br>amento<br>sentação de Profesionais |

<u>Validação/Homologação</u>: Validar e Homologar os dados do profissional médico a partir de sua chegada ao município. Devem ser conferidos os documentos profissionais e pessoais do médico, juntamente com as informações do início das atividades e unidade de alocação do profissional. Ao clicar em "Validação/Homologação", é aberta a tela de relação de profissionais, devendo o gestor clicar em "Ação".

| BRASIL Serviços                                                                 | Participe Acesso a Informação                 | Legislação Canals                 |
|---------------------------------------------------------------------------------|-----------------------------------------------|-----------------------------------|
|                                                                                 |                                               | A^ A^ A*                          |
| SGP Mais Medicos<br>Sistema de Gerenciamento de Programas                       |                                               | 🔒 Inicio 🗮 Fale Conosco 😃         |
|                                                                                 |                                               | - Leitura - Gestor Municipal   V2 |
| rocar Programa Alterar Senha Resumo da Adesão Município - Pagamento de Bolsas - | Profissionais - Relatórios Gestão do Bolsista | 6                                 |
| Relação de Profissionais                                                        | CPF                                           | Situação Ação                     |
| Nome *                                                                          | CPF                                           | Situação Ação                     |
|                                                                                 | HOMOLOGADO                                    | <u>م</u>                          |
|                                                                                 | HOMOLOGADO                                    |                                   |
|                                                                                 | 100000000                                     | ~                                 |
|                                                                                 |                                               | <b></b>                           |
|                                                                                 |                                               |                                   |
|                                                                                 |                                               |                                   |
|                                                                                 |                                               | -                                 |
|                                                                                 |                                               |                                   |
|                                                                                 |                                               |                                   |
| Página 1                                                                        | de 1 ex et                                    | Ver 1 - 3 de 3                    |

Ao clicar em "Ação", no desenho da lupa, abrirá uma nova tela para homologação e validação do profissional. Esse passo deve ser feito para todos os profissionais.

O gestor deve conferir a documentação anexa com dados pessoais e profissionais, em seguida efetuar a homologação conforme a tela "Dados da Homologação":

|                                                                                                    | - |
|----------------------------------------------------------------------------------------------------|---|
| Dados Homologação                                                                                                    |   |
| ()A) profissional iniciou as alividades no município? Sim                                                                    |   |
|                                                                                                    |   |
| Uata de inicio das abvidades: USIU8/2016                                                                                     |   |
| Código CNES da Unidade de Alocação do Profissional: 5510473<br>Código INE da Unidade de Alocação do Profissional: 0000348139 |   |
|                                                                                                    |   |
|                                                                                                    |   |
|                                                                                                    |   |

> **Desligamento**: Esse campo deve ser acessado pelo gestor para consulta de solicitação de desligamento realizada pelo profissional ou para que o gestor realize a baixa do profissional do sistema caso tenha se desligado.

| ( imaismedicos.saude.gov.br/new/web/app.php/resum                                           | io_adesao                                                                                                    |                                                     | C Q Pesquisa        | r -        |                 | ☆自                                     |            | <b>↓</b> ♠ | Ø | Ξ |
|---------------------------------------------------------------------------------------------|----------------------------------------------------------------------------------------------------|-----------------------------------------------------|---------------------|------------|-----------------|----------------------------------------|------------|------------|---|---|
| 😨 BRASIL                                                                                    | Serviços                                                                                                    | Participe                                           | Acesso à informação | Legislação | Canais 🥳        |                                        |            |            |   |   |
| SGP Ministério J<br>sidem a carros                                                          | da Saúde<br>nento de Progennes                                                                                                    |                                                     | _                   |            | 🕈 Início 🗮 Fi   | A" A <sup>4</sup> A"<br>ale Conosco (0 | 0<br>Sair  |            |   |   |
| Troosr Programa Alterar Senha                                                               | Resumo da Adesão Município - Pagamento de Bolsas -                                                                                                    | Profissionais •                                     | Relatórios          | ł          | Leitura - Gesto | r Municipal   V2                       | 17.1<br>E) |            |   |   |
| Resumo Adesão                                                                               |                                                                                                    | Validação Ho<br>Desligamento<br>INE<br>Apresentação | o de Ptofissionais  |            |                 |                                        |            |            |   |   |
| UF / Municipio<br>Prógrama<br>Data da Adesão<br>Situação da Adesão                          | Mars Netricos Wray Defast - Coope<br>Netronocional<br>Internocional<br>Internocio |                                                     |                     |            |                 |                                        | 1          |            |   |   |
| CPF<br>Nome<br>Cargo<br>Data de Nascimento<br>Situação de Adeaão<br>L Editar Dados Pessoais | Eliza<br>Eliza<br>Elizar Dados de Contato                                                                                                    |                                                     |                     |            |                 |                                        |            |            |   |   |
|                                                                                             |                                                                                                    |                                                     |                     |            |                 |                                        |            |            |   |   |

INE: Esse campo deve ser acessado pelo gestor para preenchimento do Identificador Nacional de Equipes (INE), onde devem ser inseridos os dados do número do cadastro nacional de estabelecimentos de saúde (CNES) da unidade de saúde e o código do INE em que o profissional médico do Programa Mais Médicos irá realizar suas atividades. É muito importante o preenchimento desse campo devido que faz o cruzamento de dados com o CNES e valida a informação do local da atividade profissional.

| COD                                    |                                                |                                      |       |                   | A' A' A' O        |
|----------------------------------------|------------------------------------------------|--------------------------------------|-------|-------------------|-------------------|
| SGP Ministério o<br>Sistema de Gerenci | la Saúde<br>amento de Programas                |                                      |       | 🕈 nicio 루 Fall C  | onosce 🖸 Sai      |
|                                        |                                                |                                      |       | Leitura - General | unicipal   V2.7.1 |
| Trocar Programa Alterar Senha Re       | sumo da Adesão Município - Pagamento de Bolsas | Profissionais • Relatório            | à     |                   | (1)               |
| Resumo Adesão                          |                                                | Valdação/Homologação<br>Desligamento |       |                   |                   |
|                                        |                                                | RE<br>Apresentação de Profess        | onais |                   |                   |
| - Municipio                            |                                                |                                      |       |                   | 1                 |
| CNPJ                                   |                                                |                                      |       |                   |                   |
| UF / Município                         | 1                                              |                                      |       |                   |                   |
| Programa                               | 1                                              |                                      |       |                   |                   |
| Data da Adesão                         |                                                |                                      |       |                   |                   |
| Situação da Adesão                     | Ativa                                          |                                      |       |                   | -                 |
| Gestor                                 |                                                |                                      |       |                   |                   |
| CPF                                    | 1                                              |                                      |       |                   |                   |
| Nome                                   | 1                                              |                                      |       |                   |                   |
| Carao                                  | 1                                              |                                      |       |                   |                   |
| Cargo                                  |                                                |                                      |       |                   |                   |
| Data de Nascimento                     | 17700                                          |                                      |       |                   |                   |

Ao clicar em INE, é aberto a página do Identificador Nacional de Equipes:

| () maismedicos.saude.gov.        | <b>br</b> /new/web/app.p               | hp/maismedicos/ca                    | dastro_equipe              |                 |                 |            | C        | <b>Q</b> , Pesquisar |               |         | ☆自                 | ◙                   | ŧ              | A | Q | Ξ |
|----------------------------------|----------------------------------------|--------------------------------------|----------------------------|-----------------|-----------------|------------|----------|----------------------|---------------|---------|--------------------|---------------------|----------------|---|---|---|
|                                  | 📀 BRASIL                               | Serviços                             |                            |                 |                 | Participe  | Acesso   | à Informação         | Legislação    | Canals  | *                  |                     |                |   |   |   |
| SGP                              | Mais Méd<br>Sistema de Gerer           | İCOS<br>Iciamento de Programas       |                            |                 |                 |            |          |                      |               | 🕈 Inici | o 🖵 Fale Co        | A" A <sup>a</sup> A | At O<br>D Sair |   |   |   |
|                                  |                                        |                                      |                            |                 |                 |            |          |                      |               | Leitura | - Gestor Mi        | inicipal   '        | V2.7.1         |   |   |   |
| Trocar Programa                  | Alterar Senha                          | Resumo da Adesão                     | Municipio – Pagar          | mento de Bolsas | - Profissionais | - Relatóri | os Ges   | stão do Bolsista -   |               |         |                    |                     | í              |   |   |   |
| Obs. Caso o prof<br>Relação de p | ssional(apenas Coopera<br>rofissionais | do) não esteja vinculado a<br>Nome 🍮 | eo município, clique no ic | one             | CPF             |            | Cod. CNE | 55                   | INE - Cod. Eq | uipe    | Açi<br>Q<br>Q<br>Q | io<br>(<br>(        |                |   |   |   |
|                                  |                                        |                                      |                            |                 |                 |            |          |                      |               |         | 1                  |                     |                |   |   |   |
|                                  |                                        |                                      |                            |                 |                 |            |          |                      |               |         |                    |                     |                |   |   |   |

Ao clicar em "Ação", na figura do lápis, é aberta a tela de Cadastro do INE:

| Mais Médicos   Stema de Ceremolamento de Programs                                                                                                    | Serv BRASIL Serv                             | lços                                           | Participe                | Acesso à Informação                                                                                             | Legislação | Canals   | *            |                                                            |
|----------------------------------------------------------------------------------------------------|----------------------------------------------|------------------------------------------------|--------------------------|----------------------------------------------------------------------------------------------------|------------|----------|--------------|------------------------------------------------------------|
| SCEN Main de Gerenotamento de Programas   Intento de Programa   A terar Senha Resuno da Adesão   Município - Pagamento de Bolasa - Profissionais - Relatórios   Cestão do Bolaista -   Torcar Programa   A terar Senha Resuno da Adesão   Município - Pagamento de Bolasa - Profissionais - Relatórios   Cestão do Bolaista -   Cadastro de INE   Nº Inscrição   Mome do Profissionai   Código CNES*   Tipo da equipe *   Belectone   Selectone Selectone Tipo da equipe * Selectone Selectone Tipo da equipe * Selectone Tipo da equipe * Selectone Tipo | 000                                          |                                                |                          | 100 - 100 - 100 - 100 - 100 - 100 - 100 - 100 - 100 - 100 - 100 - 100 - 100 - 100 - 100 - 100 - 100 - 100 - 100 |            |          | 1            | <b>A</b> <sup>-</sup> A <sup>≜</sup> <b>A</b> <sup>+</sup> |
| Trocar Program Alterar Senha Resumo da Adesão Município Pagamento de Bolsas - Profissionais Relatórios Gestão do Bolsista  Cadastro de INE  Nº Inscrição Nome do Profissional Código CNES* Tipo da equipe* Dequee nova(Ampliação) Deques ja existente Dequee em composição INE - Código da Equipe* Selecione  mpos com (*) asterisos são obrigatónos Cancelar                                                                                                    | SGP Mais Médicos<br>Sistema de Gerenciamento | de Programas                                   |                          |                                                                                                    |            | nic      | io 📮 Fale Co | nosco Ů                                                    |
| Trocar Program Alterar Senha Resumo da Adesão Município Pagamento de Bolsas Profissionais Relatórios Gestão do Bolsista -                                                                                                    |                                              |                                                |                          | STENIO JOSE (                                                                                                   |            | . Leitur | Castor Hu    | nicios I I V2                                              |
| Cadastro de INE         Nº Inscrição         Nome do Profissional         Código CNES*         Tipo da equipe*         INE - Código da Equipe *         Selecione                                                                                                    | Trocar Programa Alterar Senha Resumo (       | la Adesão Município - Pagamento de Bolsas -    | Profissionais - Relati   | rios Gestão do Bolsista -                                                                                       |            | - Leitai | - Gestor mu  | (i                                                         |
| Cadastro de INE         Nº Inscrição         Nome do Profissional         Código CNES*         Tipo da equipe*         INE - Código da Equipe *         Selecione                                                                                                    |                                              |                                                |                          |                                                                                                    |            | _        | _            |                                                            |
| Nº Inscrição       Nome do Profissional       Código CNES*       Tipo da equipe*       © Equipe nova(Ampliação) © Equipe já existente © Equipe em composição       INE - Código da Equipe *       Selecione                                                                                                    | Cadastro de INE                              |                                                |                          |                                                                                                    |            |          |              |                                                            |
| Nº Inscrição                                                                                                    |                                              |                                                |                          |                                                                                                    |            |          |              |                                                            |
| Nome do Profissional                                                                                                    | Nº Inscrição                                 |                                                |                          |                                                                                                    |            |          |              |                                                            |
| Código CNES* Tipo da equipe * Dequipe nova(Ampliação) © Equipe já existente © Equipe em composição INE - Código da Equipe * Selecione  mpos com (*) asterisco são obrigatórios Cancelar Envia                                                                                                    | Nome do Profissional                         |                                                |                          |                                                                                                    |            |          |              |                                                            |
| Código CNES* Tipo da equipe * DEquipe nova(Ampliação) © Equipe já existente © Equipe em composição INE - Código da Equipe * Selecione  mpos com (*) asterisoo são obrigatórios Cancelar Envia                                                                                                    |                                              | <u> </u>                                       |                          |                                                                                                    |            |          |              |                                                            |
| Tipo da equipe * © Equipe nova(Ampliação) © Equipe jé existente © Equipe em composição<br>INE - Código da Equipe * Selecione<br>mpos com (*) asteriseo são obrigatórios<br>Cancelar Envia                                                                                                    | Código CNES*                                 |                                                |                          |                                                                                                    |            |          |              |                                                            |
| INE - Código da Equipe * Selecione  ampos com (*) astariseo são obrigatórios Cancelar Envia                                                                                                    | Tipo da equipe *                             | 💮 Equipe nova(Ampliação) 💮 Equipe já existente | e 💮 Equipe em composição |                                                                                                    |            |          |              |                                                            |
| ampos com (*) astariseo são obrigatórios<br>Cancelar                                                                                                    | INE - Código da Equipe *                     | Selecione                                      |                          |                                                                                                    |            |          |              |                                                            |
| ampos com (*) asterisco são obrigatórios<br>Cancelar Envia                                                                                                    |                                              |                                                |                          |                                                                                                    |            |          |              |                                                            |
| ampos com (*) asterísco são obrigatórios<br>Cancelar Envia                                                                                                    |                                              |                                                |                          |                                                                                                    |            |          |              | _                                                          |
| Cancelar Erwia                                                                                                    | Campos com (*) asterisco são obrinatórios    |                                                |                          |                                                                                                    |            |          |              |                                                            |
| Cancelar                                                                                                    |                                              |                                                |                          |                                                                                                    |            |          |              | -                                                          |
|                                                                                                    |                                              |                                                |                          |                                                                                                    |            |          |              | Envi                                                       |

Após aberto o Cadastro do INE, o gestor deve inserir o Código CNES da unidade de saúde onde o profissional do Programa Mais Médicos irá desenvolver suas atividades e definir o Tipo de Equipe, com a possibilidade de seleção de Equipe Nova/Ampliação, Equipe já existente ou Equipe em Composição.

Se o profissional médico irá realizar suas atividades em "Equipe Nova/Ampliação ou Equipe já existente", é importante ressaltar que o código do INE já deve ter sido criado no site do CNES, caso contrário ou em fase de composição de equipe, deve ser selecionado o campo "Equipe em Composição".

Aba Pagamento de bolsas: Esse campo é de grande importância devida sua vinculação com pagamento de bolsas dos profissionais devido não preenchimento de atividades ou produtividade. O pagamento de bolsas aos profissionais é vinculado à produção enviada por meio do ESUS Atenção Básica (ESUS\_ AB), sendo que se não realizado por algum motivo, deve ser justificada a não transmissão de dados ou não realização de atividades do profissional.

|                                          | 1 - 1 - 1 - 1 - 1 - 1 - 1 - 1 - 1 - 1 - |                       | and the second second se |                 | and the second second |                           | A" A^ A* 0        |
|------------------------------------------|-----------------------------------------|-----------------------|----------------------------------------------------------------------------------------------------|-----------------|-----------------------|---------------------------|-------------------|
| SGP Ministério o<br>Sistema de Gerenci   | la Saúde<br>amento de Programas         |                       |                                                                                                    |                 |                       | 🏫 Inicio 루 Fale           | Conosco 🖒 Sa      |
|                                          |                                         |                       |                                                                                                    |                 |                       | - <b>Leitura</b> - Gestor | Municipal   V2.7. |
| Trocar Programa Alterar Senha Re         | sumo da Adesão Município -              | Pagamento de Bolsas - | <ul> <li>Profissionais - Relati</li> </ul>                                                                                                    | rios            |                       |                           | í                 |
|                                          |                                         | Glosar Atividade Prof | issional / Justificar não transi                                                                                                    | nissão de dados |                       |                           |                   |
| Resumo Adesão                            |                                         |                       |                                                                                                    |                 |                       |                           |                   |
|                                          |                                         |                       |                                                                                                    |                 |                       |                           |                   |
| Manager 1                                |                                         |                       |                                                                                                    |                 |                       |                           |                   |
| - Municipio                              |                                         |                       |                                                                                                    |                 |                       |                           |                   |
| CNPJ                                     |                                         |                       |                                                                                                    |                 |                       |                           |                   |
| UF / Municipio                           |                                         |                       |                                                                                                    |                 |                       |                           |                   |
| Programa<br>Dete de Adeeãe               |                                         |                       |                                                                                                    |                 |                       |                           |                   |
| Situação da Adesão                       | Ativa                                   |                       |                                                                                                    |                 |                       |                           |                   |
| Siluação da Adesão                       | [Aura]                                  |                       |                                                                                                    |                 |                       |                           |                   |
| - Gestor                                 |                                         |                       |                                                                                                    |                 |                       |                           |                   |
| 005                                      |                                         |                       |                                                                                                    |                 |                       |                           |                   |
| CPF<br>Name                              |                                         |                       |                                                                                                    |                 |                       |                           |                   |
| Cargo                                    |                                         |                       |                                                                                                    |                 |                       |                           |                   |
| Calgo                                    |                                         |                       |                                                                                                    |                 |                       |                           |                   |
| Data de Mascimento                       | Ativa                                   |                       |                                                                                                    |                 |                       |                           |                   |
| Data de Nascimento<br>Situação da Adesão |                                         |                       |                                                                                                    |                 |                       |                           |                   |
| Data de Nascimento<br>Situação da Adesão |                                         |                       |                                                                                                    |                 |                       |                           |                   |

Ao clicar em "Glosar Atividade Profissional/Justificar não transmissão de dados", o gestor deve preencher os dados do profissional e a justificativa de não envio de dados, na aba "Ação".

| Serviços                                                                                     | Participe Acesso à Informação | Legislação Canals         |                                       |
|----------------------------------------------------------------------------------------------|-------------------------------|---------------------------|---------------------------------------|
|                                                                                              |                               | A* A*                     | A+ 0                                  |
| SGP IVIIIISterio da Saude<br>Sistema de Gerenciamento de Programas                           |                               | 🔒 Início 🖵 Fale Conosco ( | ບໍ່ Sair                              |
|                                                                                              | STE                           | itura - Gestor Municipal  |                                       |
| Trocar Programa Alterar Senha Resumo da Adesão Município - Pagamento de Bolsas - Pro         | fissionais - Relatórios       |                           | í                                     |
|                                                                                              |                               |                           |                                       |
| Glosar Atividade Profissional / Justificar não transmissão de                                | dados                         |                           |                                       |
|                                                                                              |                               |                           |                                       |
| Mês/Ano Referência de Análise: Mês/Ano Referência de Pagamento: Mês/Ano Referência da Ativic | lade:                         |                           | _                                     |
| Janeiro / 2017 Fevereiro / 2017 Novembro / 2016                                              |                               |                           | _                                     |
| - Selecionar Médico                                                                          |                               |                           |                                       |
| Programa: Ciolo: Perfil:                                                                     | Nome:                         | CPF:                      |                                       |
| PROVAB Selecione PROFISSIONAL                                                                | <u> </u>                      |                           |                                       |
|                                                                                              |                               | Consultar                 |                                       |
|                                                                                              |                               |                           |                                       |
| 0                                                                                            |                               |                           |                                       |
| Relação de Profissionais                                                                     |                               |                           |                                       |
| Nome * CPF                                                                                   | Programa Ciclo                | Perfil Ação               |                                       |
| 1                                                                                            |                               |                           | -11                                   |
|                                                                                              |                               | 1                         | •                                     |
|                                                                                              |                               |                           | 1 1 1 1 1 1 1 1 1 1 1 1 1 1 1 1 1 1 1 |

Observação: Para o gestor conferir se houve ou não envio de dados, o site do Sistema de Informação em Saúde para a Atenção Básica (SISAB) pode ser consultado por meio do link:

| () isisab.saude.gov.br |                                                                                                    | C Q Pesquisar                                                                                                    | ☆ 自 ♥ ↓ 余 ♀ 〓                                                             |
|------------------------|----------------------------------------------------------------------------------------------------|----------------------------------------------------------------------------------------------------|---------------------------------------------------------------------------|
| SAÚL<br>MAIS PERTO DE  | SISAB Sistema de infor<br>Saúde para a At                                                                                             | rmação em<br>enção Básica                                                                                            |                                                                           |
| SISAB                  | =                                                                                                    |                                                                                                    | 4 Acesso Restrito                                                         |
| NAVEGAÇÃO              | SISAB Acesso Público                                                                                                    |                                                                                                    |                                                                           |
| Início                 | Sobre o SISAB                                                                                                    |                                                                                                    |                                                                           |
| 🖒 Envio                | O Sistema de Jeformação em Saúda para o Atonção Párico                                                                                | (SICAR) fai instituída nala Postavia CM/MC nº 1 412 do 10 do julho d                                                 | 2012 naccondo o cor o sistemo de informação de Atomão                     |
| Documentos             | Básica vigente para fins de financiamento e de adesão aos p                                                                           | orogramas e estratégias da Política Nacional de Atenção Básica, sub                                                  | stituindo o Sistema de Informação da Atenção Básica (SIAB).               |
| 🎭 Perguntas Frequentes | O SISAB integra a estratégia do Departamento de Atenção E<br>automação dos processos, a melhoria das condições de infr                | 3ásica (DAB/SAS/MS) denominada e-SUS Atenção Básica (e-SUS AB)<br>aestrutura e a melhoria dos processos de trabalho. | , que propõe o incremento da gestão da informação, a 🛛 🗮                  |
| 📴 Fale Conosco         | Além do SISAB, temos os sistemas e-SUS AB para captar os<br>eles:                                                                     | dados, que é composto por dois sistemas de software que instrumen                                                    | talizam a coleta dos dados que serão inseridos no SISAB. São              |
|                        | 1) Coleta de Dados Simplificado (CDS);                                                                                                |                                                                                                    |                                                                           |
|                        | 2) Prontuário Eletrônico do Cidadão (PEC) e                                                                                           |                                                                                                    |                                                                           |
|                        | 3) Aplicativos (App) para dispositivos móveis, atualmente dis                                                                         | sponível: app AD (Atencão Domiciliar).                                                                               |                                                                           |
|                        | ul Relatórios                                                                                                    | Acesso Restrito para profissionais Mais Médicos                                                                      | ■ Informes                                                                |
|                        | Envio<br>Permite visualizar o envio de dados de produção das<br>equipes de Atenção Básica para a base federal.<br>Acessar Relatório O | Informe o CPF e a Data de Nascimento (D.N):                                                                          | Para mais informações sobre a estratégia e-SUS Atenção<br>Básica, acesse: |
|                        |                                                                                                    | Acessar                                                                                                    | Atenção de Práticas Saúde<br>Básica                                       |

## http://sisab.saude.gov.br/

# CADASTRO NACIONAL DE ESTABELECIMENTOS DE SAÚDE- CNES PASSO A PASSO PARA CADASTRAMENTO DE ESTABELECIMENTOS, EQUIPES E PROFISSIONAIS DE SAÚDE DO PROGRAMA MAIS MÉDICOS

O objetivo desse passo a passo é apoiar os gestores municipais no cadastramento dos estabelecimentos, equipes e profissionais de saúde inseridos no Programa Mais Médicos.

Esse documento é a síntese prática das seguintes normativas abaixo, que devem ser consultadas na íntegra para apoio no cadastramento:

- Portaria nº 703, de 21 de outubro de 2011;
- Portaria nº 838, de 26 de julho de 2013;
- Portaria nº 1.131, de 23 de maio de 2014;
- Portaria nº 1.143, de 29 de outubro de 2014;

### 1- CADASTRAMENTO.

O site do Sistema de Cadastro Nacional de Estabelecimentos de Saúde (SCNES) do Departamento de Informática do Sistema Único de Saúde (DATASUS) fica no link :

#### http://cnes.datasus.gov.br/

Nesse site, o gestor tem acesso a aba "Acesso Rápido" para obter CNES, desativar cadastro, obter usuário/senha, cronograma e TabNet. Na aba "Downloads", tem acesso aos aplicativos, arquivos de aplicação, arquivos para outros sistemas e documentação. Esse acesso é necessário para atualização de sistemas, baixar aplicativos e sistemas e informações gerais.

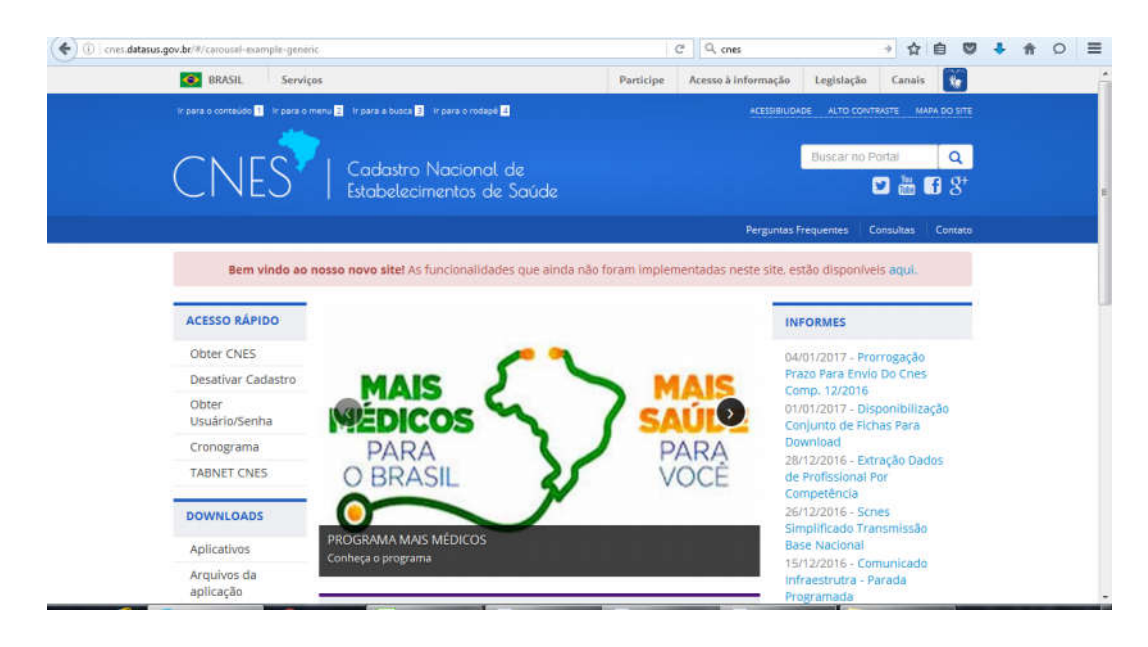

Para atualização e para baixar o **CNES base local**, o gestor deve acessar na aba "Downloads" > "Aplicativos" > Versão SCNES.

O Gestor deve acessar a sua <u>base local</u> de cadastramento do Sistema de Cadastro Nacional de Estabelecimentos de Saúde (SCNES) do Departamento de Informática do Sistema Único de Saúde (DATASUS).

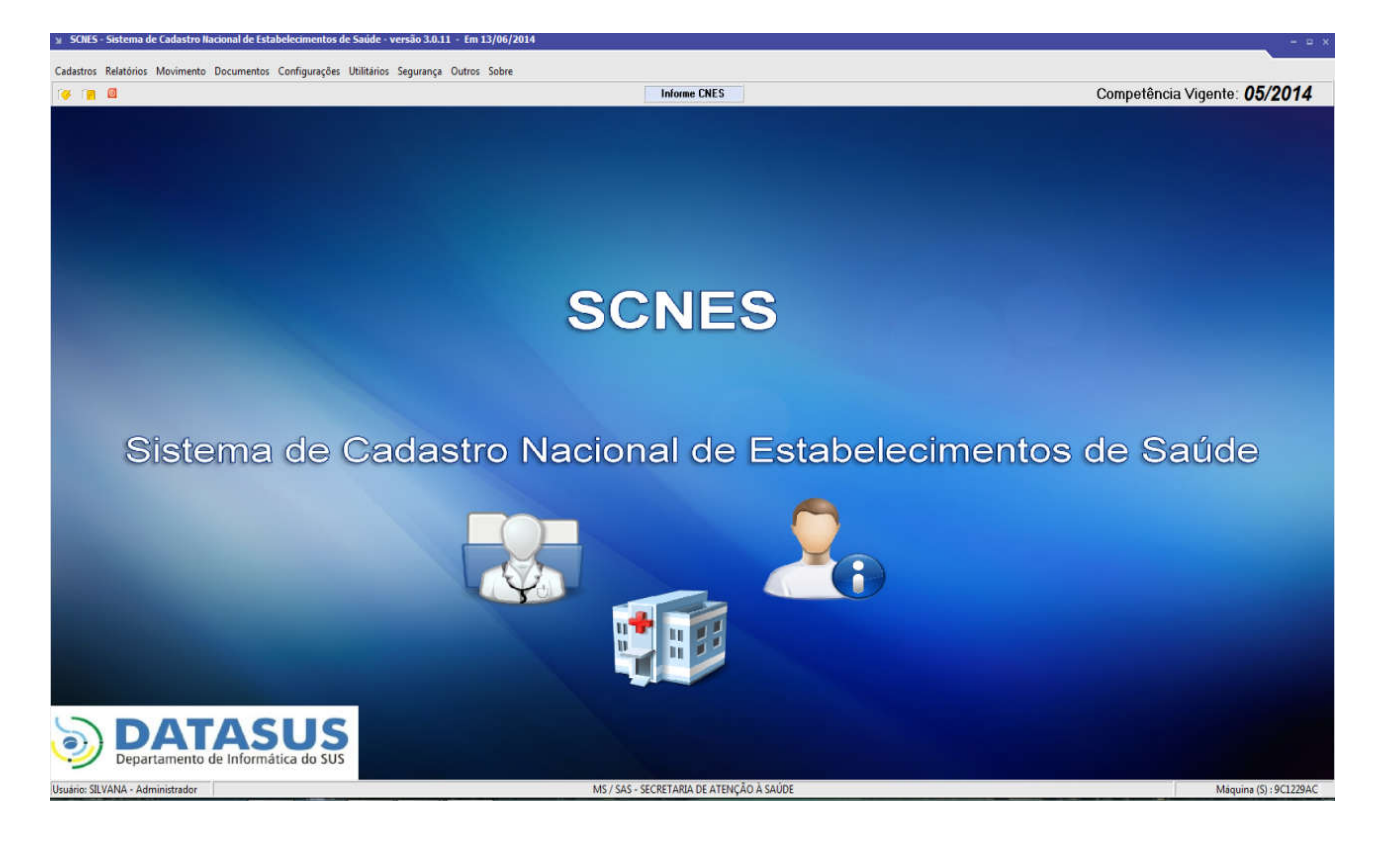

Os profissionais participantes do Projeto Mais Médicos serão identificados no SCNES pelo CPF (Cadastro de Pessoas Físicas - Receita Federal do Brasil), através de cruzamento entre os dados informados para o profissional no CNES e os dados cadastrados no momento de sua adesão ao Projeto Mais Médicos, considerando-se o município de atuação indicado no SGP e seguindo, por sua vez, as regras de cadastramento abaixo relacionadas:

O profissional, participante do Projeto Mais Médicos deverá estar vinculado a um dos seguintes tipos de estabelecimentos da Atenção básica: 01 POSTO DE SAÚDE, 02 CENTRO DE SAÚDE/UNIDADE BÁSICA, 15 UNIDADE MISTA ou 32 UNIDADE MOVEL FLUVIAL, 72.03 POLO BASE I ou 72.03 POLO BASE II, no município em que foi indicado e vinculado à equipe em um dos formatos dispostos abaixo:

| CÓD. DE<br>TIPO | DESCRIÇÃO DO TIPO DA EQUIPE                                                 | CÓD. DE<br>SUBTIPO | DESCRIÇÃO DO<br>SUBTIPO DA EQUIPE |
|-----------------|-----------------------------------------------------------------------------|--------------------|-----------------------------------|
| 01              | ESTRATÉGIA DE SAÚDE DA FAMÍLIA                                              | 03                 | MAIS MÉDICOS                      |
| 02              | ESTRATÉGIA DE SAÚDE DA FAMÍLIA SAÚDE BUCAL<br>MODALIDADE I                  | 03                 | MAIS MÉDICOS                      |
| 03              | ESTRATÉGIA DE SAÚDE DA FAMÍLIA SAÚDE BUCAL<br>MODALIDADE II                 | 03                 | MAIS MÉDICOS                      |
| 08              | EQUIPE MULTIDISCIPLINAR DE ATENÇÃO À SAUDE<br>INDIGENA                      | 03                 | MAIS MÉDICOS                      |
| 09              | EQUIPE MULTIDISCIPLINAR DE ATENÇÃO À SAUDE<br>INDIGENA NA AMAZÔNIA LEGAL    | 03                 | MAIS MÉDICOS                      |
| 12              | ESTRATÉGIA DE SAÚDE DA FAMÍLIA PARA POPULAÇÃO<br>RIBEIRINHA                 | 03                 | MAIS MÉDICOS                      |
| 13              | ESTRATÉGIA DE SAÚDE DA FAMÍLIA PARA POPULAÇÃO<br>RIBEIRINHA COM SAÚDE BUCAL | 03                 | MAIS MÉDICOS                      |
| 14              | ESTRATÉGIA DE SAÚDE DA FAMÍLIA FLUVIAL                                      | 03                 | MAIS MÉDICOS                      |
| 15              | ESTRATÉGIA DE SAÚDE DA FAMÍLIA FLUVIAL COM SAÚDE<br>BUCAL                   | 03                 | MAIS MÉDICOS                      |
| 16              | EQUIPE DE ATENÇÃO BÁSICA TIPO I                                             | 03                 | MAIS MÉDICOS                      |
| 17              | EQUIPE DE ATENÇÃO BÁSICA TIPO II                                            | 03                 | MAIS MÉDICOS                      |
| 18              | EQUIPE DE ATENÇÃO BÁSICA TIPO III                                           | 03                 | MAIS MÉDICOS                      |
| 19              | EQUIPE DE ATENÇÃO BÁSICA TIPO I COM SAUDE BUCAL                             | 03                 | MAIS MÉDICOS                      |
| 20              | EQUIPE DE ATENÇÃO BÁSICA TIPO II I COM SAUDE<br>BUCAL                       | 03                 | MAIS MÉDICOS                      |
| 21              | EQUIPE DE ATENÇÃO BÁSICA TIPO III I COM SAUDE<br>BUCAL                      | 03                 | MAIS MÉDICOS                      |
| 24              | ESTRATÉGIA DE SAÚDE DA FAMÍLIA TIPO I                                       | 03                 | MAIS MÉDICOS                      |
| 25              | ESTRATÉGIA DE SAÚDE DA FAMÍLIA TIPO I COM SAÚDE<br>BUCAL MI                 | 03                 | MAIS MÉDICOS                      |
| 26              | ESTRATÉGIA DE SAÚDE DA FAMÍLIA TIPO I COM SAÚDE<br>BUCAL MII                | 03                 | MAIS MÉDICOS                      |
| 27              | ESTRATÉGIA DE SAÚDE DA FAMÍLIA TIPO II                                      | 03                 | MAIS MÉDICOS                      |

TIPOS DE EQUIPES QUE PODEM INFORMAR O SUBTIPO 03 MAIS MÉDICOS

| 28 | ESTRATÉGIA DE SAÚDE DA FAMÍLIA TIPO II COM SAÚDE<br>BUCAL MI               | 03 | MAIS MÉDICOS |
|----|----------------------------------------------------------------------------|----|--------------|
| 29 | ESTRATÉGIA DE SAÚDE DA FAMÍLIA TIPO II COM SAÚDE<br>BUCAL MII              | 03 | MAIS MÉDICOS |
| 30 | ESTRATÉGIA DE SAÚDE DA FAMÍLIA TIPO III                                    | 03 | MAIS MÉDICOS |
| 31 | ESTRATÉGIA DE SAÚDE DA FAMÍLIA TIPO III COM SAÚDE<br>BUCAL MI              | 03 | MAIS MÉDICOS |
| 32 | ESTRATÉGIA DE SAÚDE DA FAMÍLIA TIPO III COM SAÚDE<br>BUCAL MII             | 03 | MAIS MÉDICOS |
| 39 | ESTRATÉGIA DE SAÚDE DA FAMÍLIA RIBEIRINHA COM<br>SAÚDE BUCAL MODALIDADE II | 03 | MAIS MÉDICOS |
|    |                                                                            |    |              |

O próximo passo é cadastrar o profissional médico do Programa Mais Médicos em uma equipe equipe conforme citado acima (Cadastros > Profissionais > Incluir).

O vinculo do profissional participante do Projeto Mais Médico deverá ser: 04 OUTROS, 01 BOLSA ou 00 SEM SUBTIPO.

Os profissionais participantes do Projeto Mais Médicos podem ser vinculados aos estabelecimentos de saúde com os seguintes CBO: 2251-25 Médico Clínico, 2251-30 Médico de Família e Comunidade, 2251-42 Médico de Saúde da Família, 2251-70 Medico Generalista, dependendo da exigência da equipe a qual o profissional está vinculado. A carga horária semanal (CHS) do profissional participante do Projeto Mais Médico deverá ser de 40 horas (ambulatorial), conforme definido no edital do referido projeto.

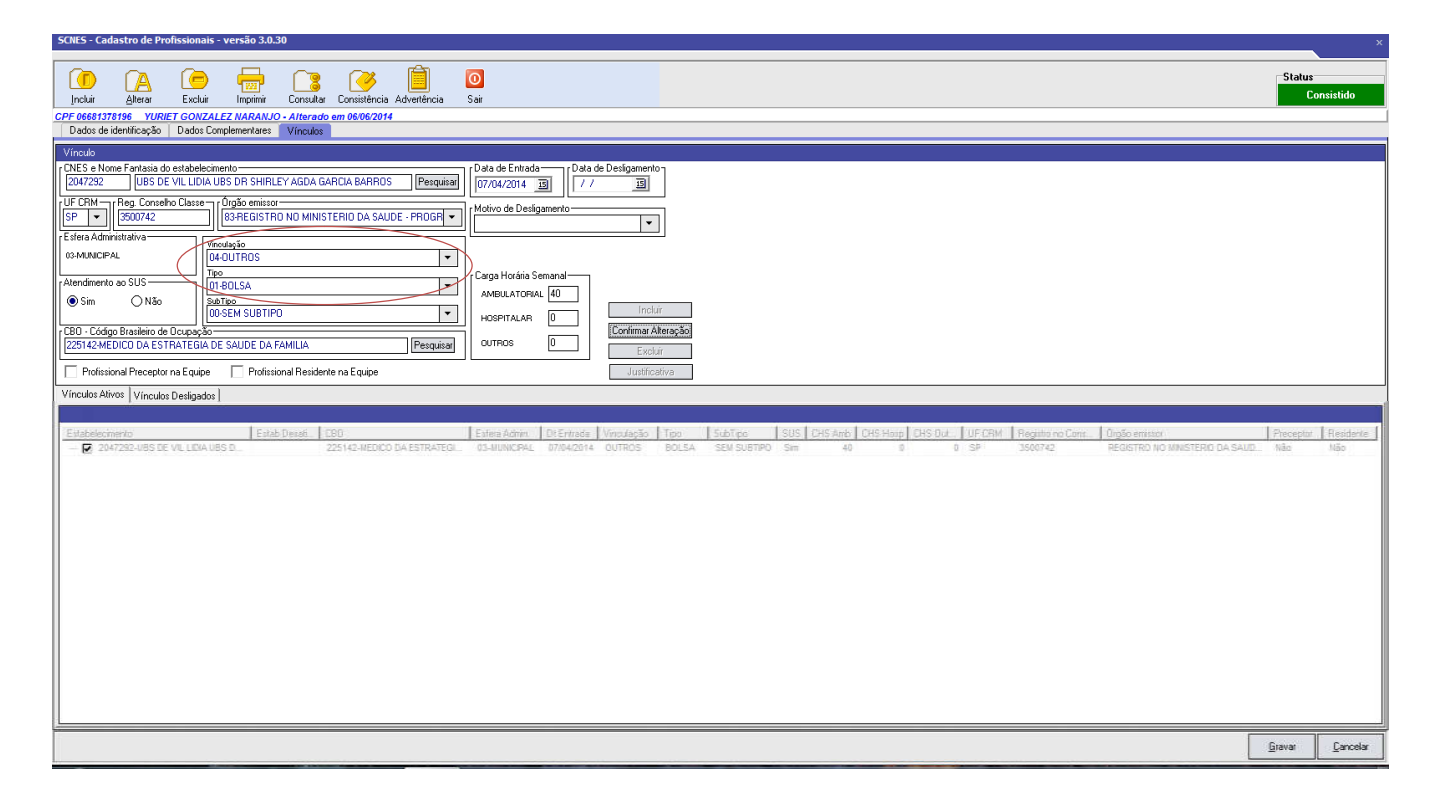

Após o cadastro do estabelecimento e do profissional, o próximo passo é inserir o profissional médico em uma equipe de saúde (Cadastro > Equipes > Incluir).

| SOBS - Cadastro de Equipes - versão 3.0.30                                                                                                    |              | ×         |
|----------------------------------------------------------------------------------------------------|--------------|-----------|
| Image: Consultant State       Image: Consultant Professionalis: Consultant Professionalis: Consultant Professi: Cons | Status<br>Co | onsistida |
| Identificação Caracterização                                                                                                    |              |           |
| Establecimento<br>ONS Nome Fartasia<br>[ONTES Nome Fartasia<br>[ONTES DE VIL UDIA LES DE SHIFLEY AGDA GARCIA BARROS Percenter<br>[ONTESE : FOLLIES DE SAUDE DA FAMILIA<br>To ESE : FOLLIES DE SAUDE DA FAMILIA<br>Stable da Equipe<br>[ONTESE : FOLLIES DE SAUDE DA FAMILIA<br>Stable da Equipe<br>[ONTESE : FOLLIES DE SAUDE DA FAMILIA<br>()<br>()<br>()<br>()<br>()<br>()<br>()<br>()<br>()<br>()                                                                                                    |              |           |
| Códgo e None da Aseas Taype         ()           [OTT] [ESY / LODA         Pesquisa           Códgo e Descrição do Segmento Tenitorial         Cód 180E Município           [DT] [ESTATAIS         [2009] [BATATAIS                                                                                                    |              |           |
| IP Opudação Astinidas       I/O 1/Ginemite para E cupie con Saúde Bucel]         III - Opudação Astinidas       I/O 1/Ginemite para E cupie con Saúde Bucel]         III - Opudação Astinidas       I/O 1/Ginemite para E cupie con Saúde Bucel]         IIII - Opudação Astinidas       I/O 1/Ginemite para E cupie con Saúde Bucel]         IIII - Opudação Astinidas       I/O 1/Ginemite para E cupie con Saúde Bucel]         IIII - Opudação Astinidas       I/O 1/Ginemite para E cupie con Saúde Bucel]         IIII - Opudação Astinidas       I/O 1/Ginemite para E cupie con Saúde Bucel]         IIII - Opudação Astinidas       IIII - Pessoa C Transtorro Mentel em Conflito com a Lei                                                                                                    |              |           |
| Pfolioinal Preceptor           DFF         None           Entablescimento         Pesquitar           Image: Instrument of the second second s                                                                                |              |           |
| Data de Desativação     Tipo de Desativação       / / IB     Indivio de Desativação                                                                                                    |              |           |
|                                                                                                    |              |           |
|                                                                                                    |              |           |
|                                                                                                    |              |           |
|                                                                                                    | Gravar       | ⊊ancelar  |

Para finalizar o cadastro, na aba Caracterização, concluir com os preenchimento dos dados da

| - Cadastro de Equipes - versão 3.0.30                                                              |                                                    |                    |                 |                    |                   |                |                       |                | ,                     |
|----------------------------------------------------------------------------------------------------|----------------------------------------------------|--------------------|-----------------|--------------------|-------------------|----------------|-----------------------|----------------|-----------------------|
| 🕨 🖪 🤄 🖶 📑 🛄 🦉                                                                                      | 5 🖸                                                |                    |                 |                    |                   |                |                       |                | Status<br>Consistida  |
| ur <u>A</u> lterar Excluir Imprimir Consultar Professionais Consistê                               | ncia Sar<br>IPS DE VILLIDIA UR (Equipo válida pa i | ann Enderall       |                 |                    |                   |                |                       |                | Contraction           |
| tilicação Caracterização                                                                           | by the close of the course variation in a          | ase rederally      |                 |                    |                   |                |                       |                |                       |
| ional / Especialidade                                                                              | Pedence                                            |                    |                 |                    |                   |                |                       |                |                       |
| Nome CBO/E specialidade                                                                            | Pesq Equipe Mín.                                   |                    |                 |                    |                   |                |                       |                |                       |
| Horária Semanal CH Outra Equipe (Somente para Saúde Bucal)<br>Hosp Outros NES Pesquisar Cód Equipe | Profissional CH Complementar CBC Pesq              | Data de Entrada-   | 1               |                    |                   |                |                       |                |                       |
| Horária Diferenciada r CNES de Ate                                                                 | nd. Complementar                                   |                    |                 |                    |                   |                |                       |                |                       |
| 1 - Hospital de Pequeno Porte CNES Pesquisar                                                       |                                                    |                    |                 |                    |                   |                |                       |                |                       |
| 2 - Sistema Penitenciário CNES Pesquisar                                                           | resq resq                                          |                    |                 |                    |                   |                |                       |                |                       |
| J3 · Resid. MultiProfissional/Médica CH 06 · Rede de Ur                                            | zência CH                                          |                    |                 |                    |                   |                |                       |                |                       |
| 14 - Resid. em Medicina de Família e Comunidade 🛛 🛛 🔲 07 - Especializar                            | ão em Saúde da Família CH 🔛                        | Inc                | sluir           |                    |                   |                |                       |                |                       |
| 15 - Residência Multiprofissional CH 08 - Educação F                                               | Permanente CH                                      | Alb                | erar            |                    |                   |                |                       |                |                       |
|                                                                                                    | ····                                               | Excluir            | seleção         |                    |                   |                |                       |                |                       |
| xição da equipe                                                                                    |                                                    |                    |                 |                    |                   |                |                       |                |                       |
| CNS Profissional                                                                                   | CBO                                                | Equipe Min   Micro | oárea   CHS Amb | ulatorial   CHS Ho | pitalar CHS Out C | NE Cód Entrada | Desligamento   CNES C | CNES CH D# HPP | Carga Hor CH Dif Resi |
| 29226969876 204310055020008 ADRIANA FAUSTINO OREL                                                  | S15105-AGENTE COMUNITARIO DE SA                    | \$ 01              | 40              | 0                  | 0                 | 01/05/2014     |                       |                |                       |
| 26786483895 980016280535768 DEBORAH REGINA RODRIGUES ASSAD                                         | S15105-AGENTE COMUNITARIO DE SA                    | \$ 06              | 40              | 0                  | 0                 | 01/05/2014     |                       |                |                       |
| 01793100896 204310037710004 EDSON CORDEIRO DOS SANTOS                                              | 515105-AGENTE COMUNITARIO DE SA                    | S 03               | 40              | 0                  | 0                 | 01/05/2014     |                       |                |                       |
| 22537967860 960016277690057 ELANE CRISTINA BAVIERA                                                 | S15105-AGENTE COMUNITARIO DE SA                    | S 04               | 40              | Ø                  | D                 | 01/05/2014     |                       |                |                       |
| 14765083802 880016005126925 MARCOS ANTONO DOS SANTOS                                               | 322245-TECNICO DE ENFERMAGEM D                     | 5                  | 40              | 0                  | 0                 | 01/05/2014     |                       |                |                       |
| 08150537899 170026819050000 MARIA SILVIA MARQUES SILVA                                             | 223565-ENFERMEIRO DA ESTRATEGIA                    | 5                  | 40              | o                  | D                 | 01/05/2014     |                       |                |                       |
| 21730045812 204310045730000 MRELA DE OLIVEIRA RASTELI                                              | 515195-AGENTE CONUNITARIO DE SA                    | S 07               | 40              | 0                  | D                 | 01/05/2014     |                       |                |                       |
| 08508569660 204310041070008 ROSANGELA MARIA SANTOS DA SEVA                                         | 515105-AGENTE COMUNITARIO DE SA                    | \$ 05              | 40              | 0                  | D                 | 01/05/2014     |                       |                |                       |
| 06195601898 980016277123209 ROSEMARY BATISTA PIOVANI                                               | 515105-AGENTE COMUNITARIO DE SA                    | 5 02               | 40              | 0                  | 0                 | 01/05/2014     |                       |                |                       |
| 06881378196 YURET GONZALEZ NARANJO                                                                 | 225142-MEDICO DA ESTRATEGIA DE                     | \$                 | 40              | 0                  | 0                 | 01/05/2014     |                       |                |                       |
|                                                                                                    |                                                    |                    |                 |                    |                   |                |                       |                |                       |
|                                                                                                    | m                                                  |                    |                 |                    | 1                 |                |                       |                |                       |
|                                                                                                    |                                                    |                    |                 |                    |                   |                |                       |                | 2                     |

equipe e Gravar. Verificar se o status da equipe foi "Consistida".

### VALIDAÇÃO DOS DADOS E ERROS COMUNS:

Para análise dos erros, o gestor deve gerar o relatório de ocorrência e inconsistências da base CNES, onde são identificados os problemas. Nesse relatório é encontrado o identificador do erro, com a equipe e ou profissional com problema, código e mensagem de erro, conforme exemplo abaixo:

| Visualização de Relatórios                                                                                                    | $\square$                                                                               | ۲    |            |                  |
|----------------------------------------------------------------------------------------------------|-----------------------------------------------------------------------------------------|------|------------|------------------|
| Inprimir Configurar Salvar Visualizar Anterior Próxima Sair                                                                                                    | Página 🗓                                                                                | de 1 | Statu<br>C | ıs<br>onsistindo |
| M S/ SAS - SECRET ARIA DE ATENÇÃO À SAÚDE SCNES<br>DRAC - Departamento de Regulação, Avaliação e Controle<br>RELATÓRIOS DE OC<br>DATA SUS VERSÃO 3.0.30 CONSISTÊNCA I<br>Gestor: SEDRETARIA N.U | S Página: 1<br>Data: 14/09/2014<br>ECUREÀICIAS Hora: 10:45<br>NOFAL DE SAUDE            |      |            |                  |
| M unicípio<br>Estabelecimento ESTRATEGIA SAUDE DA FAMILLA III<br>Identificador Campo                                                                                                    | 7534949<br>Código/Mensagem                                                              |      |            |                  |
| ESTRATESIA SAUDE FAMILIA IL YARDELIS BERUVDES EQUIPE<br>ESTRATESIA SAUDE FAMILIA IL YARDELIS BERUVDES EQUIPE                                                                                    | 1020 Ches com Rof Neis Néoloo Sem Lotação<br>1022 Prof Neis Néoloo em Estab Sem Adas ão |      |            |                  |
|                                                                                                    |                                                                                         | •    |            |                  |
|                                                                                                    |                                                                                         |      |            |                  |
|                                                                                                    |                                                                                         |      | Gravar     | Cancelar         |

É importante lembrar que equipes recém criadas devem aguardar a atualização do arquivo de alocação na base CNES nacional de acordo com a competência atual e atualizar na versão local o arquivo de aplicação "Gestor Federal" onde constarão os novos estabelecimentos. Os dados do cadastro do CNES devem estar compatíveis com os dados inseridos no SGP Mais Médicos.

#### Referências Descentralizadas do Estado de São Paulo para o Programa Mais Médicos